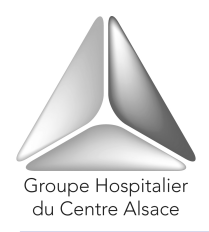

Groupe Hospitalier du Centre Alsace

Etablissement accrédité par la Haute Autorité de santé sans réserve ni recommandation Hôpital Albert Schweitzer – Clinique/Maison d'Accueil du Diaconat

# **GUIDE D'UTILISATION**

# POUR LES DEMANDES D'INTERVENTION AU SERVICE BIOMEDICAL

## **AVEC LE SYSTEME INTRANET**

## SOMMAIRE

| I) CONNEXIONP2                                                                                                 |
|----------------------------------------------------------------------------------------------------|
| II) COMMENT FAIRE UNE DEMANDE D'INTERVENTIONP3                                                                 |
| III) COMMENT SAVOIR SI VOTRE DEMANDE A ETE ACCEPTEE ET L'ETAT D'AVANCEMENT<br>DE L'INTERVENTIONP6              |
| IV) COMMENT VISUALISER L'HISTORIQUE DES INTERVENTIONS SUR UN EQUIPEMENTP7                                      |
| A) Comment afficher la liste des interventions<br>effectuées sur l'ensemble des équipements de votre serviceP7 |
| B) Comment visualiser l'historique des interventions déjà effectuées sur un équipementP8                       |
| V) COMMENT CREER UNE DEMANDE D'INTERVENTION Lorsque N° GMAO n'est pas connu                                    |

Procédure de demande d'intervention par intranet. (Date d'émission : 11.06.2010)

(pour la stérilisation et l'endoscopie) .....

.....P11

## I) CONNEXION :

1) Double cliquez sur l'icône présent sur le bureau de votre ordinateur :

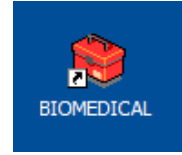

- 2) Renseignez les champs : « Login de l'utilisateur » , « Mot de passe »
- 3) Cliquez sur « Validation »

| Identification de l'utilisateur : |                  |
|-----------------------------------|------------------|
| Login de l'utilisateur :          |                  |
|                                   |                  |
| Mot de passe :                    |                  |
|                                   |                  |
| Mot de passe oublié               | Validation       |
|                                   | © OPTIM - France |

#### II) COMMENT FAIRE UNE DEMANDE D'INTERVENTION :

#### Ajouter une demande :

1 Cliquez dans le menu de gauche « Demande d'intervention » ► Ajouter

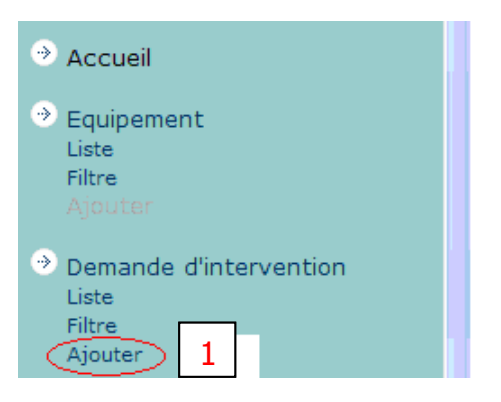

## La fenêtre ci-dessous s'affiche :

| Demandes d'intervention |                                               |  |  |  |  |  |  |  |
|-------------------------|-----------------------------------------------|--|--|--|--|--|--|--|
|                         |                                               |  |  |  |  |  |  |  |
|                         | Code 527                                      |  |  |  |  |  |  |  |
|                         | Date d'entrée 10/6/2010 15:50                 |  |  |  |  |  |  |  |
|                         | Demandée par Chirurgie Ambulatoire Poste 2520 |  |  |  |  |  |  |  |
|                         | Date de la demande 10/6/2010 15:50            |  |  |  |  |  |  |  |
|                         | Statut Demande A FAIRE                        |  |  |  |  |  |  |  |
|                         |                                               |  |  |  |  |  |  |  |
| N° Equipement           | 10002792                                      |  |  |  |  |  |  |  |
| Nomenclature            |                                               |  |  |  |  |  |  |  |
| N° Série                |                                               |  |  |  |  |  |  |  |
| Modèle                  |                                               |  |  |  |  |  |  |  |
| Marque                  |                                               |  |  |  |  |  |  |  |
| Lieu                    |                                               |  |  |  |  |  |  |  |
| Service                 |                                               |  |  |  |  |  |  |  |
| Type de demande         | Aucun                                         |  |  |  |  |  |  |  |
| Priorité                | Normale 💌                                     |  |  |  |  |  |  |  |
| Description             |                                               |  |  |  |  |  |  |  |
| Enregistrer Annuler     |                                               |  |  |  |  |  |  |  |

Si l'appareil ne dispose pas de N° de GMAO, comme par exemple un stéthoscope, passez à l'étape 6) (page 3)

2

Dans le champ « N° Equipement » entrez le N° de GMAO (ex : 10002792).

C'est le numéro qui se trouve sur l'étiquette d'identification collée sur l'équipement.

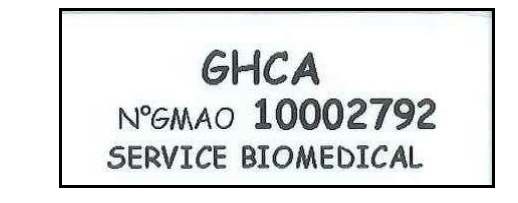

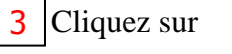

....

Procédure de demande d'intervention par intranet. (Date d'émission : 11.06.2010)

# Les détails de l'équipement s'affichent:

| Recherche équipements - Liste |       |             |                               |                                   |                          |  |  |  |  |  |
|-------------------------------|-------|-------------|-------------------------------|-----------------------------------|--------------------------|--|--|--|--|--|
| N° Equipeme                   | nt    | N° de série | Marque                        | Modèle                            | Désignation nomenclature |  |  |  |  |  |
| 10002792                      | 4     | W07220447SA | GE MEDICAL SYSTEMS ULTRASOUND | DINAMAP Pro Care Auscultatory 300 | MONITORAGE               |  |  |  |  |  |
|                               | Aller | à la page   |                               | Page : 1/1                        | I∢ Premier               |  |  |  |  |  |

4 Cliquez sur le « N° Equipement ».

## Si une demande a déjà été faite pour cet équipement, le message ci-dessous s'affiche :

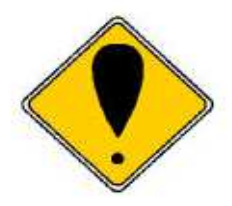

Cet équipement a déjà une ou des demande(s) d'intervention(s) non consultée(s). Voulez-vous continuer ?

Oui

Non

### Si un demande d'intervention n'a pas encore été faite, la fenêtre ci-dessous s'affiche :

|                       | Code                              | 527                                |  |  |  |
|-----------------------|-----------------------------------|------------------------------------|--|--|--|
|                       | Date d'entrée 10/6/2010 15:50     |                                    |  |  |  |
|                       | Demandée par                      | Chirurgie Ambulatoire Poste 2520 🗳 |  |  |  |
|                       | Date de la demande                | 10/6/2010 15:50                    |  |  |  |
|                       | Statut Demande                    | A FAIRE                            |  |  |  |
|                       |                                   |                                    |  |  |  |
| N° Equipement         | 10002792                          |                                    |  |  |  |
| Nomenclature          | MONITORAGE                        |                                    |  |  |  |
| N° Série              | AAW072204475A                     |                                    |  |  |  |
| Modèle                | DINAMAP Pro Care Auscultatory 300 |                                    |  |  |  |
| Marque                | GE MEDICAL SYSTEMS ULTRASOUND     |                                    |  |  |  |
| Lieu                  | Chir Ambulatoire                  |                                    |  |  |  |
| Service 5             | Chirurgie Ambulatoire             |                                    |  |  |  |
| Type de demande       | Aucun                             |                                    |  |  |  |
| Priorité 6            | Normale 💌                         |                                    |  |  |  |
| Description 7 →       | Description de la panne.          |                                    |  |  |  |
| 8 Enregistrer Annuler |                                   |                                    |  |  |  |

5 Sélectionnez le Type de demande à l'aide de 💌 : Réparation, information, etc.

6 Définissez la Priorité à l'aide de 🗹 : Normale, Faible, Haute.

7 Entrez dans le champ « Description » la description de la panne ou de la demande.

8 Validez la demande en cliquant sur « Enregistrement ».

#### Le récapitulatif de votre demande s'affiche :

| Code                                  | 318                      |
|---------------------------------------|--------------------------|
| Statut Demande                        | A FAIRE                  |
| Date de la demande (jj/mm/aaaa hh:mm) | 10/5/2010 13:37          |
| Date d'entrée (jj/mm/aaaa hh:mm)      | 10/5/2010 13:37          |
| Type de demande                       | REPARATION               |
| Priorité                              | Normale                  |
| Nº Equipement                         | 10003190                 |
| Nº Série                              | 536718                   |
| Modèle                                | OPTIQUE 2,7MM 30°,70MM   |
| Marque                                | OLYMPUS                  |
| Nomenclature                          | 37003 - ENDOSCOPE RIGIDE |
| Demandée par                          | Nom + N° de téléphone    |
| Demandée par (texte libre)            | Nom + N° de téléphone    |
| Service                               | Bloc opératoire          |
| Description                           | Description de la panne. |

#### Votre demande est effectuée !

Procédure de demande d'intervention par intranet. (Date d'émission : 11.06.2010)

#### III) <u>COMMENT SAVOIR SI VOTRE DEMANDE A ETE ACCEPTEE ET L'ETAT</u> <u>D'AVANCEMENT DE L'INTERVENTION :</u>

Cliquez sur « Réponse demande d'intervention » -> Liste

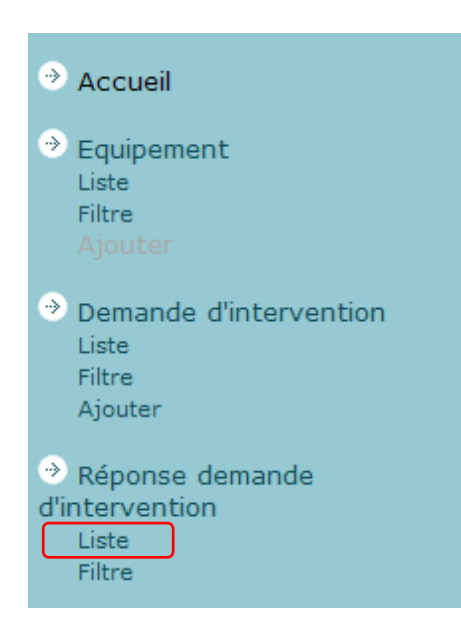

## La liste des Réponses aux demandes d'intervention s'affiche :

Dans cet exemple on peut voir que la demande a été acceptée et les actions déjà entreprises.

| N°<br>Equipement | Nº Série      | Désignation<br>nomenclature | Demandée<br>par                                       | Date de la<br>demande | Statut<br>Demande | Cause<br>de<br>refus | Date<br>d'acceptation | Remèdes                                                | Acceptée<br>par     | Actions déjà<br>entreprises                                         |
|------------------|---------------|-----------------------------|-------------------------------------------------------|-----------------------|-------------------|----------------------|-----------------------|--------------------------------------------------------|---------------------|---------------------------------------------------------------------|
| 10002792         | AAW07220447SA | MONITORAGE                  | Chirurgie<br>Ambulatoire<br>Poste 2520                | 11/6/2010<br>10:51    | ACCEPTEE          |                      | 11/6/2010             |                                                        | BEASSE<br>Olivier   | appareil en<br>maintenance,<br>batterie de<br>rechange<br>commandée |
| 10001968         | 2001001477    | BICYCLETTE                  | Exploration<br>Fonctionnelle<br>Non Invasive<br>Poste | 10/6/2010<br>11:43    | ACCEPTEE          |                      | 10/6/2010             |                                                        | SIMONIN<br>Bertrand | Déjà passé<br>dans le<br>service mais<br>salles<br>occupées.        |
| 10002144         | AAW04250046SA | MONITORAGE                  | chir4<br>poste2738                                    | 9/6/2010<br>06:53     | TERMINEE          |                      | 9/6/2010              | changement<br>des embouts.<br>appareil<br>fonctionnel. | SIMONIN<br>Bertrand |                                                                     |
| 10003227         | N08070984     | THERMOMETRE                 | chir4<br>poste2738                                    | 9/6/2010<br>06:52     | TERMINEE          |                      | 9/6/2010              | changement<br>piles<br>fonctionnement<br>ok            | SIMONIN<br>Bertrand |                                                                     |
| 10002609         | N06003723     | THERMOMETRE                 | chir4<br>poste2738                                    | 9/6/2010<br>06:51     | ACCEPTEE          |                      | 9/6/2010              |                                                        | SIMONIN<br>Bertrand | en cours<br>renvoi pour<br>calibration.                             |

## IV) <u>COMMENT VISUALISER L'HISTORIQUE DES INTERVENTIONS SUR UN</u> <u>EQUIPEMENT :</u>

## A) <u>Comment afficher la liste des interventions effectuées sur l'ensemble des équipements de</u> <u>votre service :</u>

Cliquez dans le menu de gauche « Intervention » 🕨 Liste

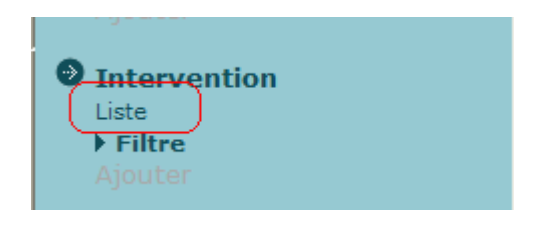

La liste des interventions déjà effectuées sur l'ensemble des équipements de votre service s'affichent. En **a**) sont affiché le nombre de page de la liste.

En b) les touches vous permettant le défilement des pages de la liste.

| N°<br>Intervention | Type<br>d'intervention | N°<br>Equipement | Nº Série      | Modèle                | Marque              | Symptômes                                                                                                    | Remèdes                                                                                                    | Date de<br>fin |
|--------------------|------------------------|------------------|---------------|-----------------------|---------------------|----------------------------------------------------------------------------------------------------|----------------------------------------------------------------------------------------------------|----------------|
| 9298               | Préventif              | 10002940         | ARXM-<br>0319 | D-VAPOR               | DRAGER              | MAINTENANCE PREVENTIVE<br>12 MOIS                                                                                                  |                                                                                                    |                |
| 9284               | Curatif                | 10003300         | A120176       | EG-2990K              | PENTAX              | FUITE ENDOSCOPE                                                                                                    | REMPLACEMENT DU BOUTON DE COMMANDE                                                                                                    | 14/5/2010      |
| 9224               | Curatif                | 1000670          | EA01772       | ЕРК 700               | PENTAX              | POMPE BRUYANTE A<br>VERIFIER SVP                                                                                                   | remplacement lampe métal, pompe<br>d'insufflation, système de verouillage,<br>connecteur électrique vidéo, remise en état du<br>guide lumière, réglage carte "pre process",<br>vérification générale, nettoyage et test courant<br>de fuite.                                                 | 14/5/2010      |
| 9219               | Curatif                | 10003299         | A120178       | EG-2990K              | PENTAX              | FUITE ENDOSCOPE                                                                                                    | TUBE D'INSERTION PLIE. GAINE DISTALE<br>PERCEE.RPLCT TUBE INSERTION, CANAUX,<br>CABLES, POULIES, REMPLACEMENT DE LA GAINE<br>DISTALE                                                                                                    | 13/4/2010      |
| 9208               | Curatif                | 10003302         | A110267       | EC-3890Fi             | PENTAX              | Ne passe pas en machine,<br>canal air bouché, image<br>floue.                                                                      |                                                                                                    |                |
| 9207               | Curatif                | 10003292         | 10003292      | ЕРК-і                 | PENTAX              | Pb couleur verte à l'écran,<br>pb insuflation à 5,<br>redémarrage plusieurs fois<br>le processeur, écran tactile<br>noir.          | Appel Mr Hamed, Contrôle écran tactile noir,<br>traits au démarrage pendant 5 sec, démarrage<br>écran tactile 50 sec ok, iscan non activé, bleu à<br>0 rouge à 0 image ok, contrôle insufflation ok,<br>vu Dr musso, remise en service colonne,<br>demande marie reine contrôle des pistons. | 6/4/2010       |
| 9199               | Préventif              | 10002416         | V3-06566      | SOLUSCOPE 3           | QCM                 | Maintenance 16000 cycles                                                                                                    | Voir rapport Nº12602.                                                                                                    | 31/3/2010      |
| 9186               | Curatif                | 10003292         | 10003292      | EPK-i                 | PENTAX              | Bruit au niveau d'un<br>ventilateur, appel Mr<br>Hamed, source trop<br>bruyante enlevée le<br>07/04/10, demande de prêt<br>URGENT. | Remplacement obturateur rotatif, remise en<br>état guide lumière, vérification générale,<br>réparation sous garantie, remplacement lampe<br>hors garantie.                                                                                                    | 26/4/2010      |
| 9169               | Préventif              | 10003449         | 6547629       | M-CAIO-X              | DATEX<br>OHMEDA     |                                                                                                    |                                                                                                    |                |
| 9154               | Curatif                | 10002673         | A120455       | EC-3885FK             | PENTAX              | Fuite endoscope au niveau<br>du béquillage. A réparer.                                                                             | Remplacement tube d'insertion, canaux,câbles,<br>poulies, remise en état capot latéral corps de<br>commande. voir rapport nº SXPME061664.                                                                                                    | 28/4/2010      |
| 9152               | Curatif                | 10003288         | V3-11979      | SOLUSCOPE 3           | QCM                 | Fuite au niveau de la<br>pompe de vidange, appel<br>hotline, attente livraison<br>pompe pour remplacement.                         | Remplacement pompe de vidange. Test<br>d'átanchéité, fonctionnement pompe, ok<br>lancement cycle 6.                                                                                                    | 17/3/2010      |
| 9145               | Curatif                | 10003289         | 160317        | WASSEMBURG<br>DRY 300 | JOHNSON-<br>JOHNSON | Perte de la date et de<br>l'heure.                                                                                                 | Remise à l'heure et la date, ok                                                                                                    | 15/3/2010      |
| A                  | ller à la page         |                  | а             | Page : 1/21           |                     |                                                                                                    | <b>b</b> I Premier I Précédent Suivant                                                                                                    | Dernier 🕅      |

# Nous remarquons qu'il n'est pas évident de retrouver une intervention effectuée sur un équipement bien défini dans une liste aussi longue.

Le chapitre suivant vous montrera, par un exemple, comment procéder pour visualiser toutes les interventions déjà effectuées sur un équipement donné.

## B) <u>Comment visualiser l'historique des interventions déjà effectuées sur un équipement :</u>

Exemple : On veut visualiser l'historique d'un équipement dont le N° de GMAO (N°d'équipement) est **10003300.** On va utiliser la recherche par filtre.

1) Cliquez dans le menu de gauche « Intervention » 🕨 filtre

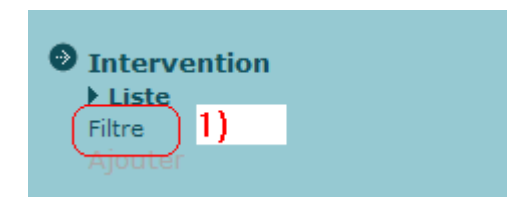

#### La fenêtre ci-dessous s'affiche :

| Optim CEM 5.0.2                                                                                          | erv | ventions - Filtre                                    | OptimcEM                • Déconnexion |
|----------------------------------------------------------------------------------------------------|-----|------------------------------------------------------|---------------------------------------|
|                                                                                                    | ^   | N° Equipement                                        | <u></u>                               |
| Accueil     Equipement     Liste     Filtre     Opemande d'intervention     Liste     Filtre     Ajouter |     | Marque<br>Marque<br>Modèle<br>Service (Clé)<br>Aucun |                                       |
| <ul> <li>Réponse demande<br/>d'intervention<br/>Liste<br/>Filtre</li> </ul>                              |     |                                                      |                                       |
| Prêt     Lisco     Fître     Ajpleter                                                                    |     |                                                      |                                       |
| (→ Prêt en cours<br>Liste<br>Filme                                                                       |     |                                                      |                                       |
| Prêt en fin d'échéance      Dette      Altre      Demande de stête                                       |     |                                                      |                                       |
| Filtre<br>Ajnoten                                                                                        |     |                                                      |                                       |
| Intervention     Liste     Filtre     Apporter                                                           |     |                                                      |                                       |
| (→ Contrat<br>Liste<br>Filtra<br>Ajputer                                                                 |     |                                                      |                                       |
| Fournisseur                                                                                              |     |                                                      |                                       |
| CHARGEMENT TERMINE                                                                                       | ~   | Appliquer Effacer filtre Réinitialisation du filtre  | Sintranet local 🔍 100% 👻              |

## 2) Cliquez sur « Effacer Filtre »

ATTENTION : A chaque nouvelle recherche par filtre il est impératif d'effacer le filtre.

3) Insérez dans le champ « N° d'équipement » : 10003300

4) Cliquez sur « Appliquer »

| Optim CEM 5.0.2                                                                                                    | Intor |                           |                | 2                          |                 | E M<br>Igement |
|----------------------------------------------------------------------------------------------------|-------|---------------------------|----------------|----------------------------|-----------------|----------------|
|                                                                                                    | Inter | ventions - Pitre          | The            |                            | <br>Déconnexion |                |
|                                                                                                    | 3)    | N° Equipement<br>10003300 |                |                            |                 | <u>^</u>       |
| Accueil                                                                                                    |       | N° Série                  |                |                            |                 |                |
| <ul> <li>Equipement</li> <li>Liste</li> <li>Filtre</li> </ul>                                                                                                    |       | Marque                    |                |                            |                 |                |
| <ul> <li>Demande d'intervention</li> <li>Liste</li> <li>Filtre</li> <li>Ajouter</li> </ul>                                                                                                    |       | Service (Clé)             | ~              |                            |                 |                |
| Réponse demande<br>d'intervention<br>Liste<br>Filtre                                                                                                    |       |                           |                |                            |                 |                |
|                                                                                                    |       |                           |                |                            |                 |                |
| Prêt en cours     Liste     Filme                                                                                                    |       |                           |                |                            |                 |                |
| <ul> <li>Prêt en fin d'échéance</li> <li>Contra de la contra de la contra d</li></ul> |       |                           |                |                            |                 |                |
| <ul> <li>Demande de prêts</li> <li>Liste</li> <li>Filtre</li> <li>Ajnuten</li> </ul>                                                                                                    |       |                           |                |                            |                 |                |
| Intervention     Liste     Filtre     Ajdoter                                                                                                    |       |                           |                |                            |                 |                |
| Contrat                                                                                                    |       |                           |                |                            |                 |                |
| <ul> <li>Fournisseur</li> <li>Liette</li> <li>Filtre</li> </ul>                                                                                                    |       |                           |                |                            |                 |                |
| Ajputer                                                                                                    | 4)    | Appliquer 2)              | Effacer filtre | Réinitialisation du filtre |                 |                |
| CHARGEMENT TERMINE                                                                                                    |       |                           |                |                            | Intranet local  | 🔍 100% 🔹       |

Page 9

## La fenêtre ci-dessous s'affiche :

|    | N°<br>Intervention | Type<br>d'intervention | N°<br>Equipement | Nº Série | Modèle       | Marque | Symptômes                                             | Remèdes 5)                                                                                                  | Date de fin |
|----|--------------------|------------------------|------------------|----------|--------------|--------|-------------------------------------------------------|----------------------------------------------------------------------------------------------------|-------------|
| 6) | 9284               | Curatif                | 10003300         | A120176  | EG-<br>2990K | PENTAX | FUITE ENDOSCOPE                                       | REMPLACEMENT DU BOUTON DE COMMANDE                                                                          | 14/5/2010   |
|    | 8496               | Curatif                | 10003300         | A120176  | EG-<br>2990K | PENTAX | FUITE AU NIVEAU DU<br>RACCORD DE TEST<br>D'ETANCHEITE | REMPLACEMENT DE LA GAINE DISTALE                                                                            | 13/11/2009  |
|    | 8375               | Préventif              | 10003300         | A120176  | EG-<br>2990K | PENTAX | Visite préventive.                                    | Voir rapport d'intervention.                                                                                | 14/10/2009  |
|    | 7801               | Curatif                | 10003300         | A120176  | EG-<br>2990K | PENTAX | ne passe plus en machine,<br>canal eau bouché         | Remise en état naseaux, air eau, remplacement<br>joints connecteur air eau, voir rapport nº<br>sxpme055929  | 23/7/2009   |
|    | 7586               | Curatif                | 10003300         | A120176  | EG-<br>2990K | PENTAX | NE PASSE PAS EN MACHINE<br>CANAL AIR/EAU BOUCHE       | Remplacement du cône du tube d'insertion déchiré,<br>nettoyage naseau(x) air/eau. Réglage du<br>béquillage. | 1/7/2009    |
|    | 7288               | Curatif                | 10003300         | A120176  | EG-<br>2990K | PENTAX | LE SOLUSCOPE INDIQUE<br>AIR/EAU BOUCHE                | Nettoyage naseau air eau, netoyage désinfection<br>voir rapport SXPME055013.                                | 15/6/2009   |
|    | A                  | ler à la page          | ]                |          | Page : 1,    | /1     |                                                       | I Premier Précédent Suivant                                                                                 | Dernier 🕅   |

5) En cliquant sur « Date de fin » : cela vous permet de trier les interventions par date.

6) Cliquez sur le « N° d'intervention » de l'intervention qui vous intéresse.

# Les détails de l'intervention s'affichent :

| 📀 Retour à la liste       | Ajouter   | Modifier                           | Supprimer                                     |
|---------------------------|-----------|------------------------------------|-----------------------------------------------|
| N° Intervention           |           | 9284                               |                                               |
| Equipement                |           | 10003300                           |                                               |
| Type d'intervention       |           | Curatif                            |                                               |
| Statut                    |           | Terminée                           |                                               |
| Service                   |           | Plateau technique d'endoscopie     |                                               |
| Corps de métier           |           | BIOMEDICAL                         |                                               |
| Technicien                |           | BEASSE Olivier                     |                                               |
| Planifiée le (jj/mm/aaaa  | hh:mm)    |                                    |                                               |
| Date de début (jj/mm/aa   | aa hh:mm) | 6/5/2010                           |                                               |
| Date de fin (jj/mm/aaaa l | hh:mm)    | 14/5/2010                          |                                               |
| Description               |           |                                    |                                               |
| Symptômes                 |           | FUITE ENDOSCOPE                    |                                               |
| Remèdes                   |           | REMPLACEMENT DU BOUTON DE COMMANDE |                                               |
| Commentaires              |           |                                    |                                               |
| Demandée par              |           | MIREILLE                           |                                               |
|                           |           | Page : 1/0                         | I∢ Premier ∢ Précédent   Suivant ▶ Dernier ▶I |

## V) <u>COMMENT CREER UNE DEMANDE D'INTERVENTION Lorsque N° GMAO n'est pas</u> <u>connu (pour la stérilisation et l'endoscopie) :</u>

Exemple de demande d'intervention pour un endoscope souple dont **on connait** Le N° de série : A110255 Mais qui n'est pas doté de son N° de GMAO.

1) Cliquez sur Equipement ► Filtre

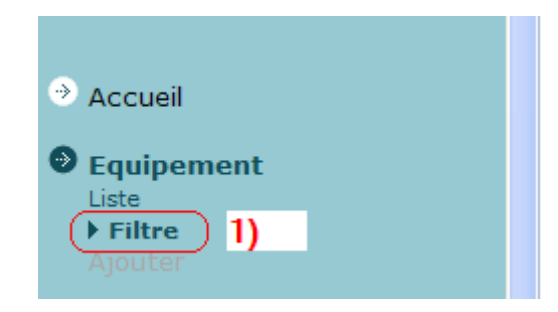

## La fenêtre ci-dessous s'affiche :

2) Effacer filtre : ATTENTION : A chaque nouvelle recherche par filtre il est impératif d'effacer le filtre.

- 3) Saisir le N° de série de l'équipement.
- 4) Cliquer sur appliquer

| Optim CEM 5.0.2                                                                       | Equir | pements - Filtre                                      |             |
|---------------------------------------------------------------------------------------|-------|-------------------------------------------------------|-------------|
|                                                                                       | Equip |                                                       | Déconnexion |
| → Accueil                                                                             | 3)    | N° Série<br>A110255                                   | <u>^</u>    |
| Equipement<br>Liste<br>Filtre                                                         |       | Modèle<br>Margue                                      |             |
| <ul> <li>Demande d'intervention<br/>Liste<br/>Filtre<br/>Ajouter</li> </ul>           |       | Nomenclature (Clé)<br>Aucun<br>Service (Clé)<br>Aucun |             |
| <ul> <li>Réponse demande<br/>d'intervention<br/>Liste<br/>Filtre</li> </ul>           |       | Statut équipement (Clé)<br>Aucun                      |             |
| <ul> <li>Prêt<br/>Listo<br/>Filtra<br/>Ajnuter</li> </ul>                             |       |                                                       |             |
| <ul> <li>Pret en cours<br/>Liste<br/>Filma</li> <li>Prêt en fin d'échéance</li> </ul> |       |                                                       | a           |
| Oemande de prêts                                                                      |       |                                                       |             |
| Allouten                                                                              |       |                                                       |             |
| Filtre<br>Agoster<br>• Contrat                                                        |       |                                                       |             |
| Plitro<br>Ajouter                                                                     |       | 4) 2)                                                 |             |
|                                                                                       | v     | Appliquer Effacer filtre Réinitialisation du filtre   |             |
| A 82 12 12                                                                            | 9     |                                                       |             |

Procédure de demande d'intervention par intranet. (Date d'émission : 11.06.2010)

#### La fenêtre ci-dessous s'affiche :

5) Cliquer sur le N° de l'équipement

|   | e           |            |              |        |                          |                                |                   |                   |
|---|-------------|------------|--------------|--------|--------------------------|--------------------------------|-------------------|-------------------|
|   | N° Equipeme | ent Nº Sér | ie Modèle    | Marque | Désignation nomenclature | Service                        | Statut équipement | Date prochaine MP |
| ( | 10003301    | A1102      | 55 EC-3890Fi | PENTAX | ENDOSCOPE SOUPLE         | Plateau technique d'endoscopie | Actif             |                   |
|   | لرمهما      | Aller à la | page         |        | Page : 1/1               |                                | ŀ                 | Premier Précéder  |
|   | $\sim$      |            |              |        |                          |                                |                   |                   |

#### Le détail de l'équipement ci-dessous s'affiche :

6) Cliquer sur « Demande d'intervention par équipement- Liste »

| 📀 Retour à la liste Ajouter                                     |                                   |                                              |
|-----------------------------------------------------------------|-----------------------------------|----------------------------------------------|
| N° Equipement                                                   | 10003301                          |                                              |
| Nº Série                                                        | A110255                           |                                              |
| Statut équipement                                               | Actif                             |                                              |
| Modèle                                                          | EC-3890Fi                         |                                              |
| Marque                                                          | PENTAX                            |                                              |
| Nomenclature                                                    | 37001 ENDOSCOPE SOUPLE            |                                              |
| Site                                                            | GHCA Hôpital Albert Schweitzer    |                                              |
| Service                                                         | Plateau technique d'endoscopie    |                                              |
| Quantité                                                        | 1                                 |                                              |
| Date d'achat (jj/mm/aaaa hh:mm)                                 | 30/4/2009                         |                                              |
| Date de fin de garantie équipement<br>(jj/mm/aaaa hh:mm)        |                                   |                                              |
| Garantie de l'équipement (mois)                                 |                                   |                                              |
| Date prochaine MP (jj/mm/aaaa hh:mm)                            |                                   |                                              |
| Date de la dernière intervention curative<br>(jj/mm/aaaa hh:mm) | 15/3/2010                         |                                              |
| Commentaires                                                    | COLONOSCOPE HD AVEC CANAL JET EAU |                                              |
|                                                                 | Page : 1/1                        | I¶ Premier ◀ Précédent   ▶ Suivant ▶ Dernier |

Contrats par équipement - Liste

Interventions par équipement - Liste

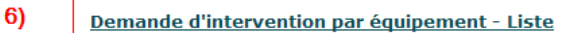

Préventif par équipement - Liste

## La fenêtre ci-dessous s'affiche :

7) Cliquer sur ajouter.

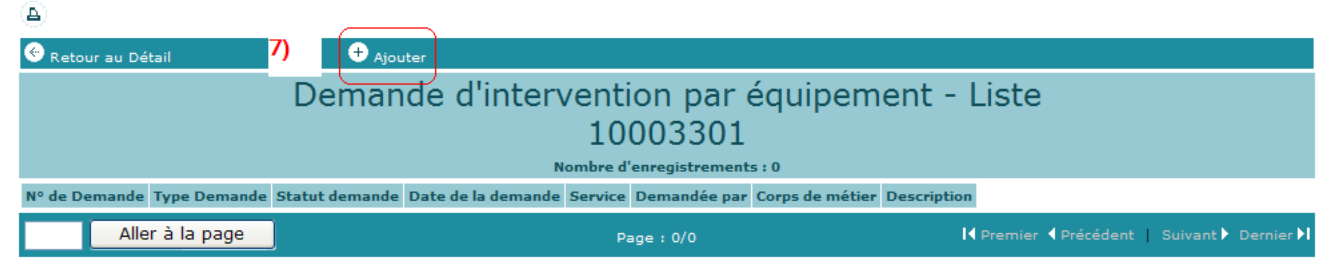

#### La fenêtre ci-dessous s'affiche :

- 8) Renseigner le champ « Demandée par », par votre NOM et votre N° de téléphone.
- 9) Sélectionnez le Type de demande à l'aide de 💽 : Réparation, information, etc.
- 10) Définissez la Priorité à l'aide de 🗹 : Normale, Faible, Haute.
- 11) Entrez dans le champ « Description » la description de la panne ou de la demande.
- 12) Valider la demande en cliquant sur « Enregistrement ».

| C Optim - CEM - Windows Internet Expl                | orer                                       |                                   |                             |                                                       |                     |
|------------------------------------------------------|--------------------------------------------|-----------------------------------|-----------------------------|-------------------------------------------------------|---------------------|
| 😋 💽 👻 http://has-srvsql/CEM_ASP/Gl                   | lobalFramesDetail.asp?Field=12&FirstField= | 1&PrimaryKeyValue=WWW200904300000 | 5                           | 🖌 😽 🗙 Live Search                                     | P -                 |
| Fichier Edition Affichage Favoris Outils             | ?                                          |                                   |                             |                                                       |                     |
| 🚖 🏟 🌈 Optim - CEM                                    |                                            |                                   |                             | <b>∆</b> • <b>□</b> • <b>⊕</b> • <b>⊡</b>             | Page 🔹 🎲 Outils 🔹 🎇 |
| Optim CEM 5.0.2<br>Equip<br>Statut : 1               | Dement                                     | T                                 |                             | Óptir           Cimical Equil           * Déconnexion |                     |
| <u>^</u>                                             |                                            | Dom                               | andos d'intonyontio         |                                                       |                     |
|                                                      |                                            | Dem                               | andes a interventio         | 11                                                    |                     |
| Accusi                                               |                                            |                                   | Code 326                    |                                                       |                     |
| Equipement                                           |                                            |                                   | Date d'entrée 10/5/201      | 0 17:02                                               |                     |
| Filtre                                               |                                            |                                   | 8) Demandée par 🤔           |                                                       |                     |
| njouter                                              |                                            |                                   | Date de la demande 10/5/201 | 0 17:02                                               |                     |
| <ul> <li>Demande d'intervention<br/>Liste</li> </ul> |                                            |                                   | Statut Demande A FAIRE      |                                                       |                     |
| Filtre                                               | Nº Caulaonent                              | Product of control of the         |                             |                                                       |                     |
| Sjoats                                               | w cquipement                               | 10003301                          |                             |                                                       |                     |
| Réponse demande<br>d'intervention                    | Nomenclature                               | ENDOSCOPE SOUR                    | PLE .                       |                                                       |                     |
| Liste                                                | Modèle                                     | EC-3890Fi                         |                             |                                                       |                     |
| Filtre                                               | Marque                                     | PENTAX                            |                             |                                                       |                     |
|                                                      | Lieu                                       | Endoscopie                        |                             |                                                       |                     |
| Lista                                                | Service                                    | Plateau technique                 | d'endoscopie                |                                                       |                     |
| Ajoutar                                              | Type de demande                            | aucun                             |                             |                                                       |                     |
|                                                      | Priorite                                   | 10) Normale 🔪                     |                             |                                                       |                     |
| Pret en cours<br>unes                                |                                            | 11)                               | 1                           |                                                       |                     |
| Filme                                                | Description                                | ···/ A                            |                             | 1                                                     |                     |
| Prêt en fin d'échéance                               |                                            |                                   | ]                           | <u>v</u>                                              |                     |
| Liste                                                | 12) Enrogistron                            | Annular                           |                             |                                                       |                     |
| Filtre                                               |                                            | Annoler                           |                             |                                                       |                     |
| Demande de prêts<br>Liste                            |                                            |                                   |                             |                                                       |                     |
| Juline -                                             |                                            |                                   |                             |                                                       |                     |
| ayouner                                              |                                            |                                   |                             |                                                       |                     |
| <ul> <li>Intervention</li> </ul>                     |                                            |                                   |                             |                                                       |                     |
| Liste<br>Filtra                                      |                                            |                                   |                             |                                                       |                     |
| Ajouter                                              |                                            |                                   |                             |                                                       |                     |
| 2 Contrat                                            |                                            |                                   |                             |                                                       |                     |
| Terminé                                              |                                            |                                   |                             | S Intranet local                                      | 🔍 100% 🔹 🛒          |
| 📲 démarrer 🔰 🙆 🖉 🔟 🦉 🚺                               | 🖸 3 Microsof 🔸 🚺 Optim C.E.M               | Microsoft Ex 💋 Optim - CE         | M 🗒 procédure d 🔁 ste       | 👹 Sans titre 🛛 FR 🔍 🗷 🙆 1                             | 👂 💊 🥨 🏪 🔽 17:04     |

#### Le récapitulatif de votre demande s'affiche

| 😔 Retour au D                                 | Détail                                   | ÷.                | Ajouter                |                                   |                          |                    |                                             |  |
|-----------------------------------------------|------------------------------------------|-------------------|------------------------|-----------------------------------|--------------------------|--------------------|---------------------------------------------|--|
| Demande d'intervention par équipement - Liste |                                          |                   |                        |                                   |                          |                    |                                             |  |
|                                               | IUUU33UI<br>Nombre d'enregistrements : 1 |                   |                        |                                   |                          |                    |                                             |  |
| Nº de<br>Demande                              | Type<br>Demande                          | Statut<br>demande | Date de la<br>demande  | Service                           | Demandée par             | Corps de<br>métier | Description                                 |  |
| 328                                           | REPARATION                               | A FAIRE           | 10/05/2010<br>17:12:28 | Plateau technique<br>d'endoscopie | Nom + Nº de<br>téléphone | BIOMEDICAL         | description de la panne ou de la<br>demande |  |
| Aller à la page Page : 1/1                    |                                          |                   |                        |                                   |                          | I <b>∢</b> Premie  | r ◀ Précédent   Suivant ▶ Dernier ▶I        |  |